## **Romantisch**

Voor deze oefening worden twee foto's gebruikt:

## Foto 1:

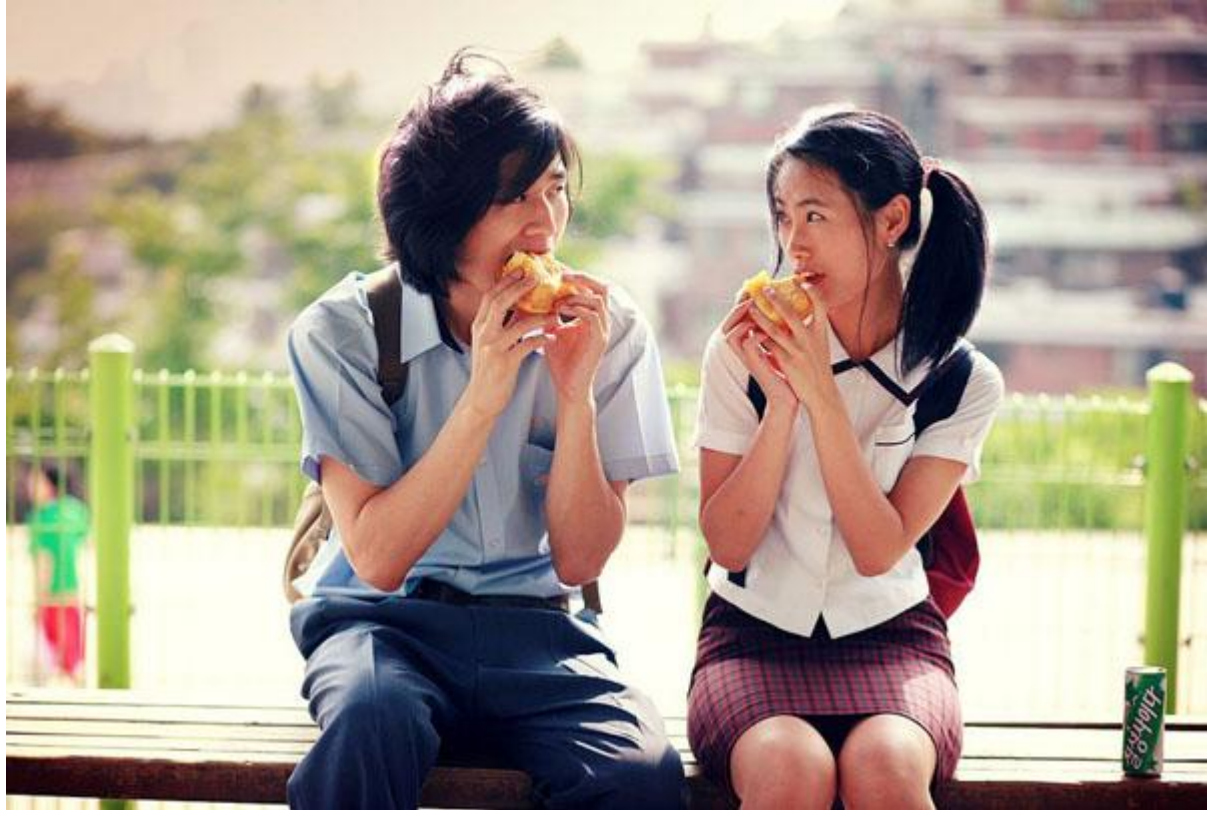

Foto 2:

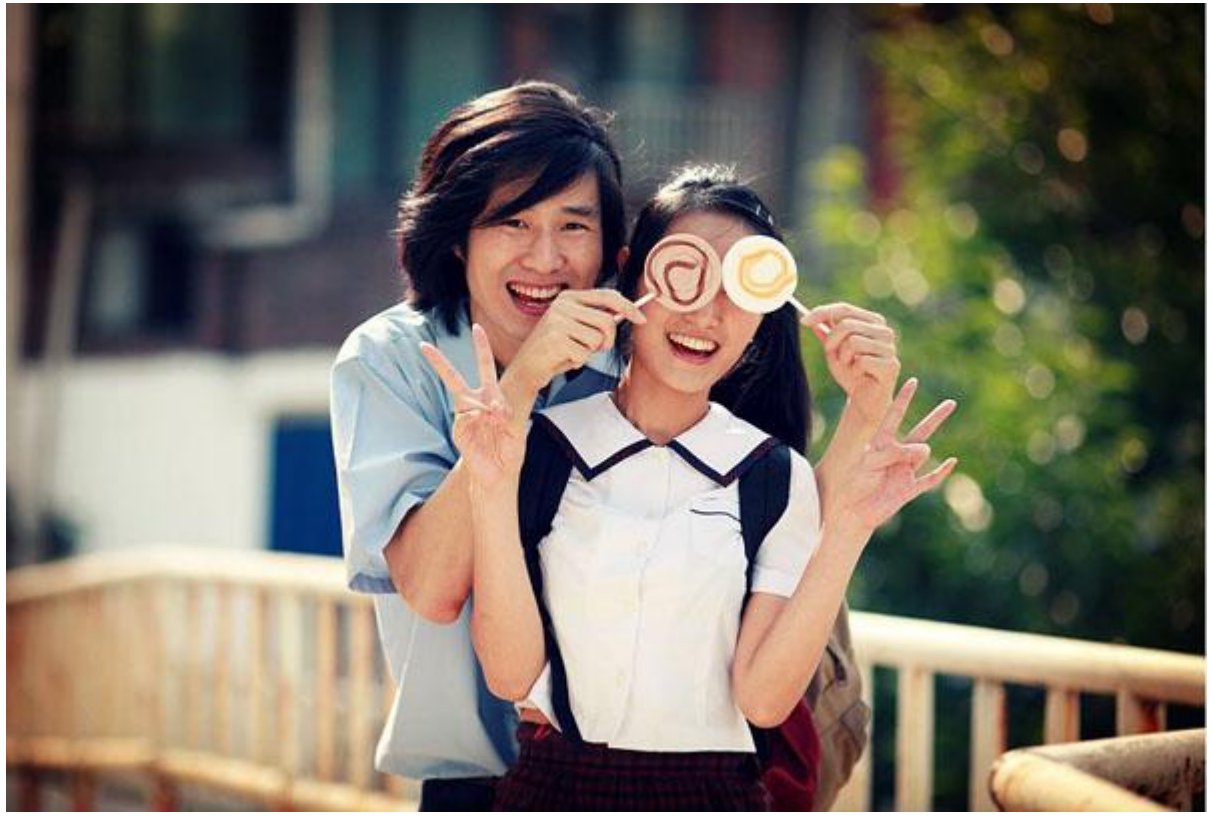

1) Open Foto1, Ctrl+J om de laag te dupliceren, noem de bekomen laag Scherper. Selecteer die laag Scherper en ga naar Filter  $\rightarrow$  Verscherpen  $\rightarrow$  Scherpe Randen. Deze filter nog eens toepassen met Ctrl + F.

Pas nu de Filter  $\rightarrow$  Verscherpen  $\rightarrow$  Verscherpen toe en je krijgt volgend resultaat:

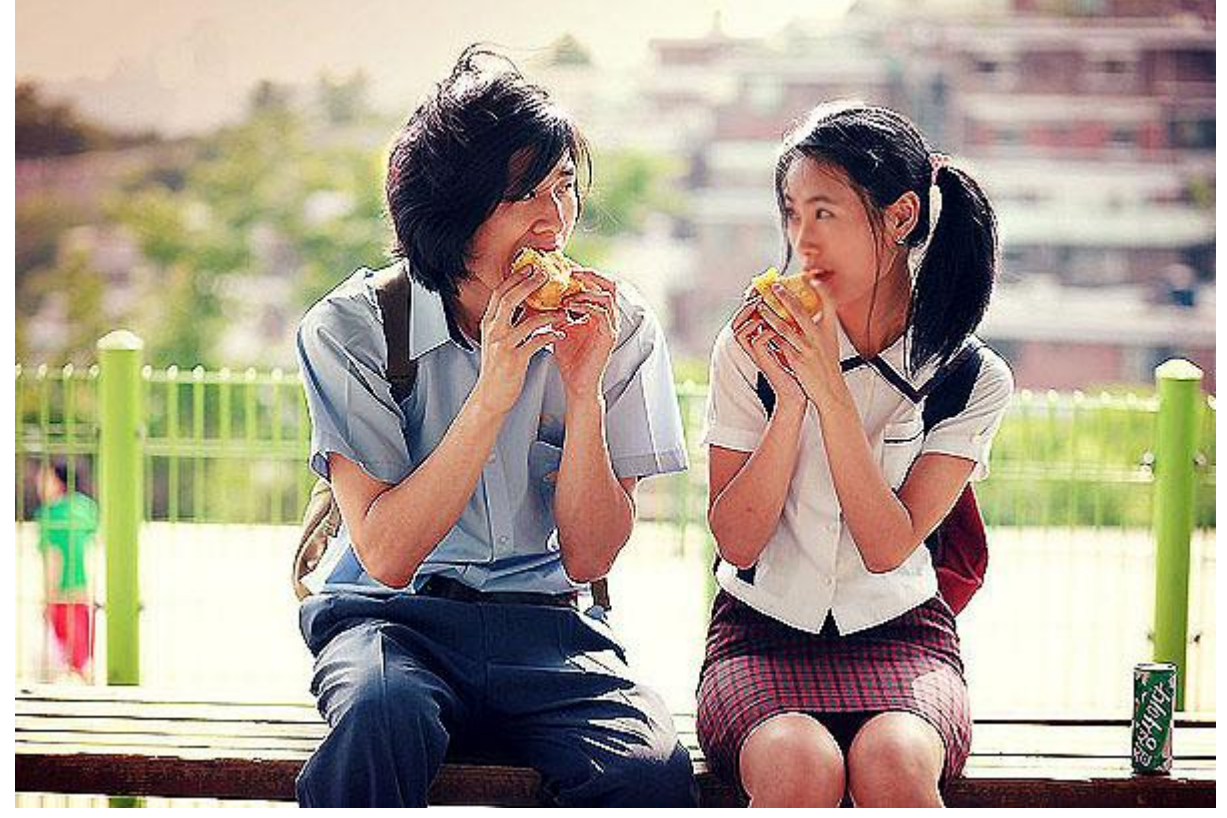

2) Ctrl + J om laag Scherper te dupliceren, noem de bekomen laag 'Bleken' en wijzig daarna dan ook de laagmodus in 'Bleken'.

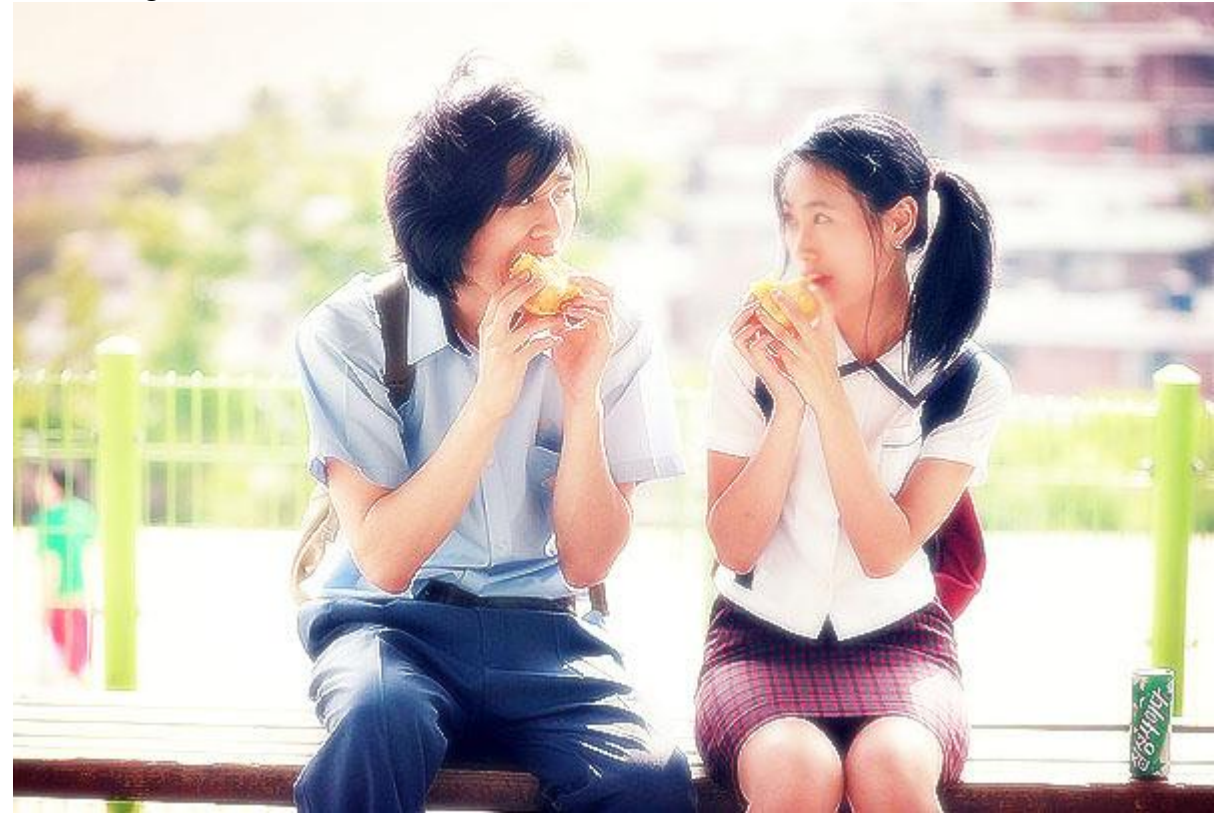

3) Open Foto 2, maak onderstaande selectie met het Ovaal selectiegereedschap:

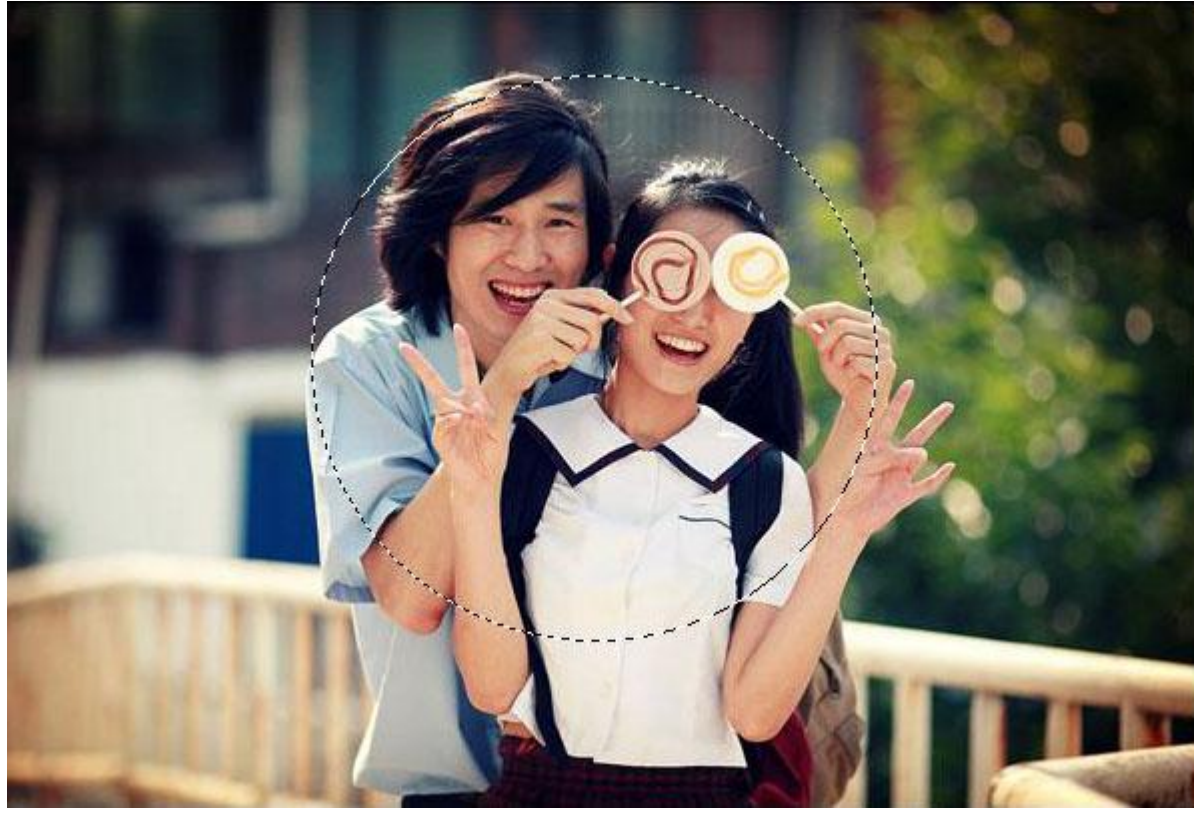

4) Kopieer en plak de selectie op Foto , pas de grootte ervan aan (Bewerken  $\rightarrow$  Transformatie  $\rightarrow$  Schalen, rand van 2 à 3 pix toevoegen (Bewerken – Omlijnen), wijzig de laagmodus indien nodig...

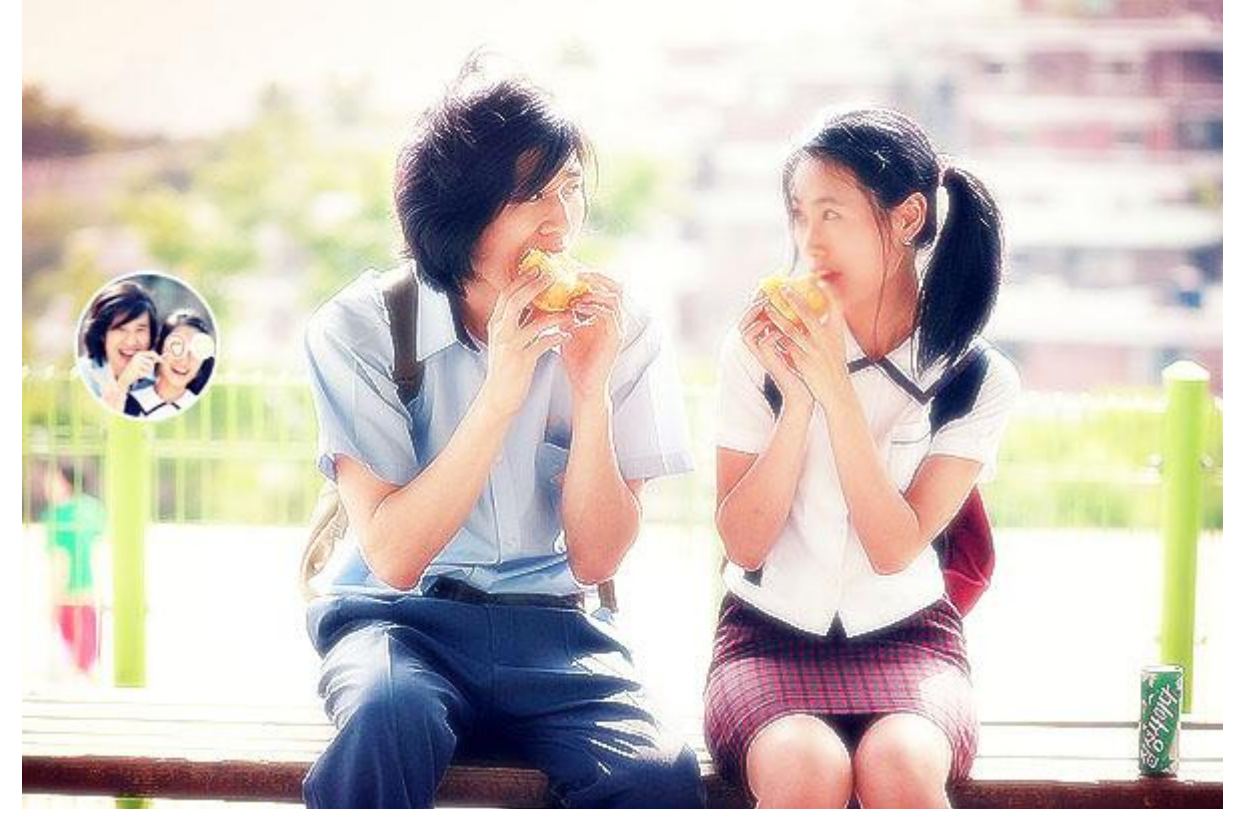

## 5) Open onderstaande textuur:

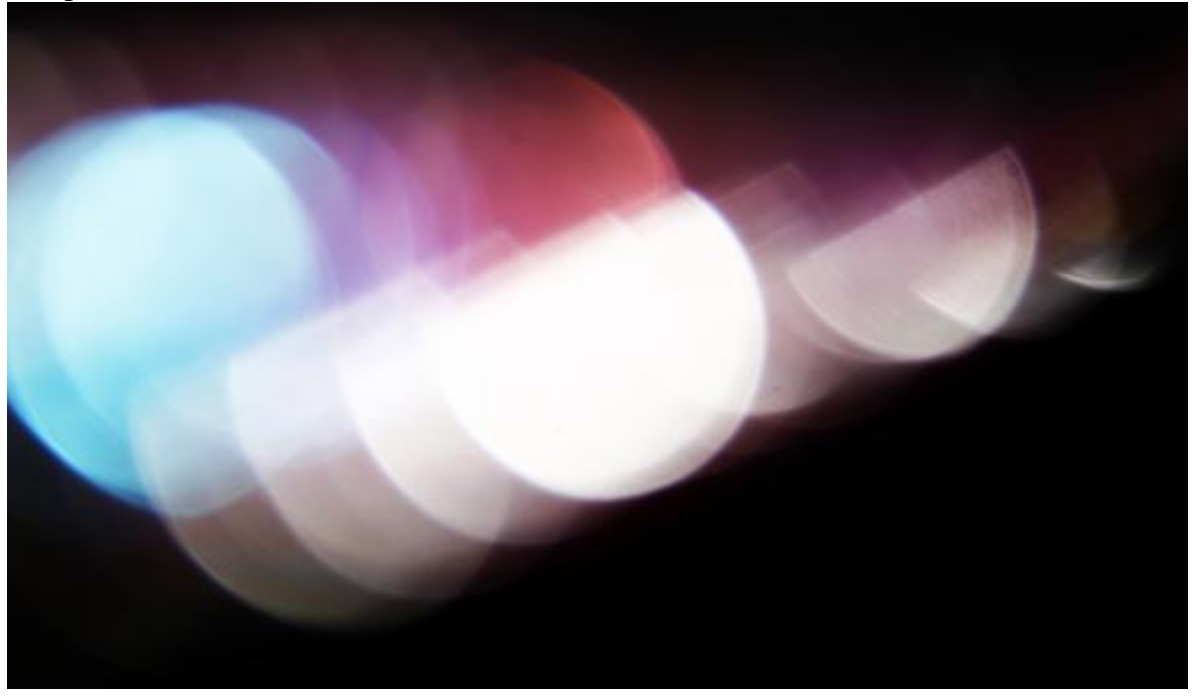

6) Plaats als bovenste laag in je lagenpalet, pas grootte aan, wijzig de laagmodus naar Bleken, resultaat:

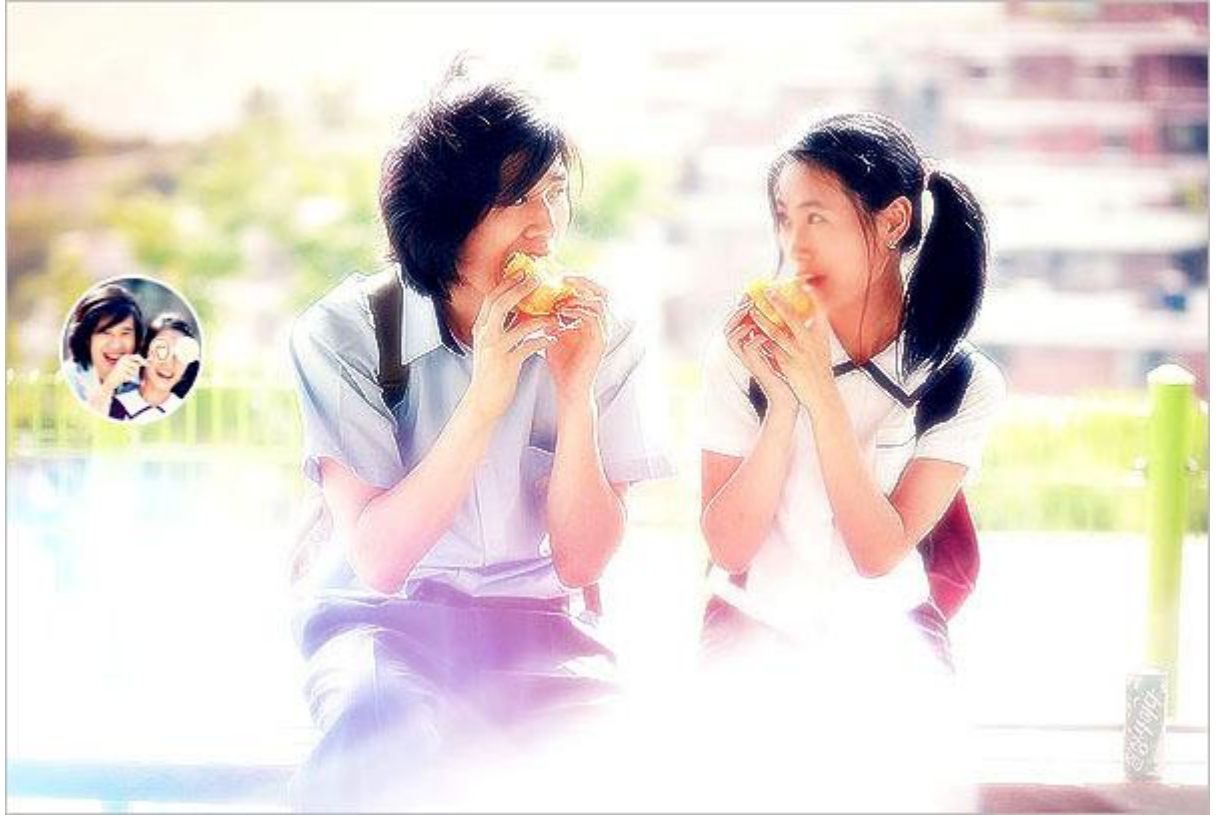

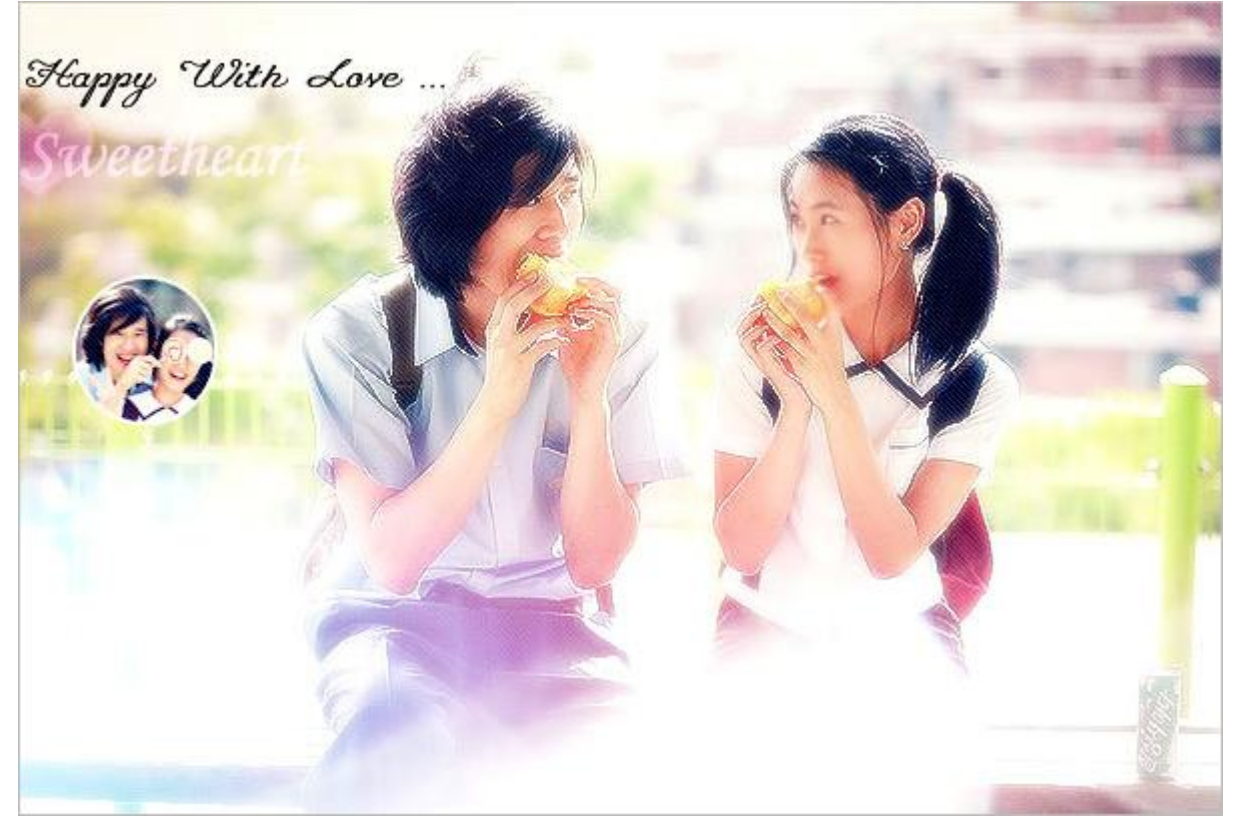

Klaar!!!